Thank you for watching "How to Register with the Nevada Government e-Marketplace" (or NGEM for short). NGEM allows contractors and suppliers to register in one central location to receive notification of bids or proposals from the Reno-Tahoe International Airport, and all participating government entities, free of charge.

To begin as a new contractor or supplier, navigate to Nevada dot ionwave.net. A Google Search for Nevada Government E-Marketplace will not lead you to the correct website. Please use Nevada dot ionwave dot net. Then, click Supplier Registration.

| ← → ♂ ⋒ IJ nevadalonwave.net/Login.aspx) |                                                      |                                             |                                                 | ÷ 0 | D D hved |
|------------------------------------------|------------------------------------------------------|---------------------------------------------|-------------------------------------------------|-----|----------|
| 1 The Hub - Organiza      Adobe Acrobet  |                                                      |                                             |                                                 |     |          |
|                                          | NGEN<br>Nevada Gov eMarketpi                         | ace Login                                   |                                                 |     |          |
|                                          | Welcome to Nevada Governn<br>eMarketplace!           | nent Passord                                |                                                 |     |          |
|                                          | Current Bids                                         | Closed Bids                                 | Awarded Bids                                    |     |          |
|                                          | Adive Centratis                                      |                                             | Abort VS                                        |     |          |
|                                          | OV                                                   | IONWAVE                                     | Ma                                              | rk  | <b>e</b> |
|                                          | Brusser Readwarerby   Use of website indicates agree | meet with Terms of Use   Version 2024.04.39 | Production)   © 2024 Jan Wave Technologies, LLC |     |          |

## On-Screen Text: <u>Nevada.ionwave.net</u>, then click Register

Next, type in your company name, or, if you're an individual, sole proprietor or single-member LLC, your name. Then your phone number. Only the asterisked items are required. If you have a SAM.gov entity ID, or a Data Universal Numbering System identifier, you can also enter it, but it isn't required.

| NGEM                                                                                                    | ③ Supplier Registration |
|----------------------------------------------------------------------------------------------------|-------------------------|
| Preliminary lafe Terms Company Infe Addresses Other Info Commodity Codes Classifications Review Complete |                         |
| Preliminary Company Information                                                                          |                         |
| Cancel Chinese                                                                                           |                         |
| Company Name     'Stain Phone     'Stain Phone     Company Same                                          |                         |
| SAM.gov Unique Einthy 3D (UES)                                                                           |                         |
| DUNS                                                                                                    |                         |
|                                                                                                    |                         |
|                                                                                                    |                         |
|                                                                                                    |                         |
|                                                                                                    |                         |
|                                                                                                    |                         |
|                                                                                                    |                         |
|                                                                                                    |                         |
|                                                                                                    |                         |
|                                                                                                    |                         |
|                                                                                                    |                         |
|                                                                                                    |                         |
|                                                                                                    |                         |
|                                                                                                    |                         |
|                                                                                                    |                         |

On-Screen Text: Type in company or individual's name, and phone number. Then click Next.

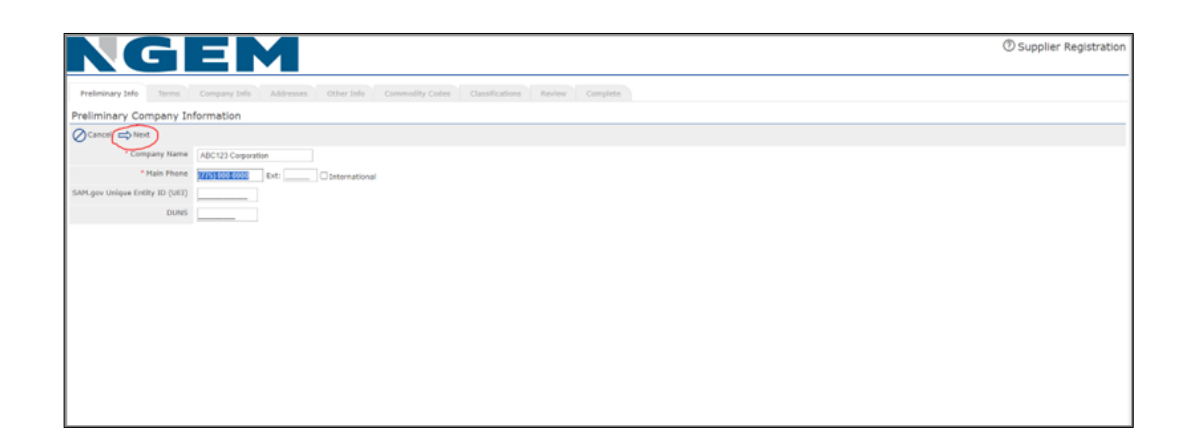

After you hit "next", you may see a status bar or indicator while the next page loads. Then you'll see the NGEM Terms and Conditions page. Read through this and if you agree, click the "I Accept" button. You can also print this page to keep for your records if you choose.

On-Screen Text: Type in company or individual's name, and phone number. Then click Next.

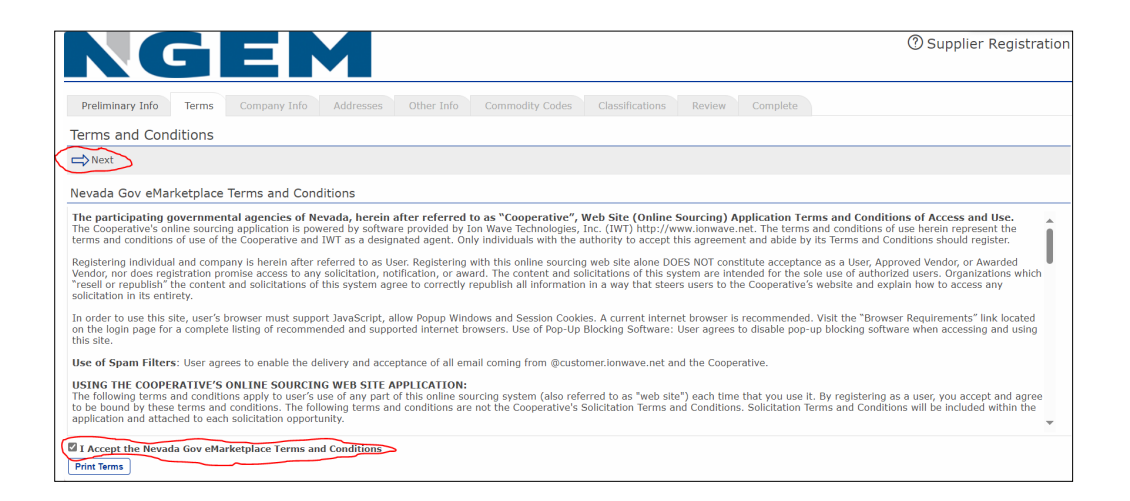

You may notice that we're moving along the tabs at the top of the screen.

In the Company Info tab, complete the asterisked fields and any additional information you'd like to include.

NGEM will prepopulate the Trade Name you input.

Next choose your company's Organization Type. It may be a Sole Proprietorship, an LLC, nonprofit, or something different.

| NG                                         |                                                                                                    |                    | ⑦ Supplier Registration |
|--------------------------------------------|----------------------------------------------------------------------------------------------------|--------------------|-------------------------|
| Preliminary Info Terms                     | Company Info Addresses Other Info Commodity Codes Classifications Revie                                                                             | w Complete         |                         |
| Company Information                        |                                                                                                    |                    |                         |
| Save and Next                              |                                                                                                    |                    |                         |
| Company Information                        |                                                                                                    | User Information   |                         |
| • Trade Name (dba)                         | ABC Corporation                                                                                                    | • Username / Login |                         |
| Legal Name (if different)                  |                                                                                                    | Prefix             |                         |
| * Organization Type                        | - Select V                                                                                                    | * First Name       |                         |
| Formation Date                             | - Salart -                                                                                                    | Last Name          |                         |
| Tax ID Number                              | Sole Proprietorship                                                                                                    | Title              |                         |
|                                            | Sinds-member II C                                                                                                    | inde               |                         |
| SAM.gov Unique Entity ID (UEI)             | Partnarshin                                                                                                    | • Email            |                         |
| DUNS                                       | C Corporation                                                                                                    | * Verify Email     |                         |
| Website                                    | S Comparison                                                                                                    | Office Phone       | Ext: O International    |
| Company Description                        | Limited Linkilty Company                                                                                                    | Mobile Phone       | International           |
|                                            | Linited Linkille, Date and I                                                                                                    | • Time Zone        | Select 🗸 🗸              |
|                                            | New Death                                                                                                    |                    |                         |
| Keynolus                                   | Comment Faile                                                                                                    |                    |                         |
|                                            | Government Entry                                                                                                    |                    |                         |
|                                            | Poreign Entity                                                                                                    |                    |                         |
| Bypass Company Recovery Email              | ther                                                                                                    |                    |                         |
| <ul> <li>Company Recovery Email</li> </ul> | Note: In the event of staff transition, the Company Recovery Email will be used to recover access to the<br>uncerevent (i.e. bid/df/df/Company com) |                    |                         |
| Verify Company Recovery Email              | user accounts (i.e. unasperaccompany-comp                                                                                                    |                    |                         |

For the next field, enter your Tax ID number, also knows as your EIN or FEIN, or your social security number. Note that based on the organization type you select, you may not need to populate this field. The box may pop up as Not Applicable.

Then, insert your Company Recovery Email twice here. This is used to recover your account if needed.

If you're a solopreneur, you can check the Bypass box and not be required to enter anything here.

Remember, only the asterisked fields are required.

| Brolinipany Info                     | Company Info                                                                                             | Complete           |                        |
|--------------------------------------|----------------------------------------------------------------------------------------------------|--------------------|------------------------|
| Premimilary 1110 Terms               | Company and Addresses Other and Commonly Codes Classifications Review                                    |                    |                        |
| Company Information                  |                                                                                                    |                    |                        |
| Save and Next                        |                                                                                                    |                    |                        |
| Company Information                  |                                                                                                    | User Information   |                        |
| <ul> <li>Trade Name (dba)</li> </ul> | ABC Corporation                                                                                          | * Username / Login |                        |
| Legal Name (if different)            |                                                                                                    | Prefix             |                        |
| * Organization Type                  | Select 🗸 🗸                                                                                               | * First Name       |                        |
| Formation Date                       |                                                                                                    | * Last Name        |                        |
| * Tax ID Number                      | ® FEIN O SSN/ITIN O Other                                                                                | Title              |                        |
| SAM.gov Unique Entity ID (UEI)       |                                                                                                    | • Email            |                        |
| DUNS                                 |                                                                                                    | Verify Email       |                        |
| Website                              |                                                                                                    | Office Phone       | ( Ext: 🗆 International |
| Company Description                  |                                                                                                    | Mobile Phone       | C                      |
|                                      | A                                                                                                    | * Time Zone        | Select 🗸               |
| Keywords                             | Press the Enter key to separate keywords                                                                 |                    |                        |
| Bypass Company Recovery Email        |                                                                                                    |                    |                        |
| Company Recovery Email               |                                                                                                    |                    |                        |
|                                      | Note: In the event of staff transition, the Company Repovery Email will be used to recover access to the |                    |                        |

After entering your recovery email, scroll down to bottom of the page to enter your company address.

It isn't asterisked, but if you have a person other than yourself you'd like to enter in the "Contact Name" and phone number, you certainly can do so. This is designed so if you're the office manger, you can create the account and assign yourself as a user, but assign someone else later as the main contact person.

|          | Web                                            | site                                                                                                    | Office Phone | Ext: O International | * |
|----------|------------------------------------------------|----------------------------------------------------------------------------------------------------|--------------|----------------------|---|
|          | Company Descript                               | ion                                                                                                    | Mobile Phone | International        |   |
|          |                                                |                                                                                                    | * Time Zone  | Select               | ~ |
|          |                                                | A Data the Data (as to constitute an and a                                                                                                    |              |                      |   |
|          | Keywo                                          | TTISS UNE CITER MAY ID SUBJECTION MAY HOUSE                                                                                                    |              |                      |   |
|          | Bypass Company Recovery Er                     | nail 🛛                                                                                                    |              |                      |   |
|          | Company Recovery Er                            | nail                                                                                                    |              |                      |   |
|          |                                                | Note: In the event of staff transition, the Company Recovery Email will be used to recover access to the<br>user account. (i.e. bids@ABCcompany.com) |              |                      |   |
|          | <ul> <li>Verify Company Recovery Er</li> </ul> | nail                                                                                                    |              |                      |   |
| N        | Company Address                                |                                                                                                    |              |                      |   |
|          | *Address 1                                     |                                                                                                    |              |                      |   |
| <u> </u> | Address 2                                      |                                                                                                    |              |                      |   |
|          | Address 3                                      |                                                                                                    |              |                      |   |
|          | • City                                         |                                                                                                    |              |                      |   |
|          | * State/Province                               | - Select 🗸 🗸                                                                                                    |              |                      |   |
|          | * Zip/Postal                                   |                                                                                                    |              |                      |   |
|          | Country                                        | United States 🗸                                                                                                    |              |                      |   |
|          | • Main Phone                                   | 775) 690-1446 Ext: International                                                                                                    |              |                      |   |
|          | Toll Free                                      | Ext: 🗆 International                                                                                                    |              |                      |   |
|          | Fax                                            | □ International                                                                                                    |              |                      |   |
|          | Contact Name                                   |                                                                                                    |              |                      |   |
|          | Email                                          |                                                                                                    |              |                      |   |
|          | L                                              |                                                                                                    |              |                      |   |

Once you've entered your company information, scroll back to the top to finish the items on the right of the screen.

|                                 |                                                                                                    |                    | U Supplier Registration |
|---------------------------------|----------------------------------------------------------------------------------------------------|--------------------|-------------------------|
|                                 |                                                                                                    |                    |                         |
| Preliminary Info Terms          | Company Info Addresses Other Info Commodity Codes Classifications Review                                                                             | Complete           | /7                      |
| Company Information             |                                                                                                    |                    |                         |
| ⇒Save and Next                  |                                                                                                    |                    |                         |
| Company Information             |                                                                                                    | User Information   |                         |
| * Trade Name (dba)              | ABC Corporation                                                                                                    | * Username / Login |                         |
| Legal Name (if different)       |                                                                                                    | Prefix             |                         |
| Organization Type               | Select 🗸                                                                                                    | + First Name       |                         |
| Formation Date                  | 1 III                                                                                                    | • Last Name        |                         |
| * Tax ID Number                 |                                                                                                    | Title              |                         |
| SAM.gov Unique Entity ID (UEI)  |                                                                                                    | * Email            |                         |
| DUNS                            |                                                                                                    | * Verify Email     |                         |
| Website                         |                                                                                                    | Office Phone       | Ext: D International    |
| Company Description             |                                                                                                    | Mobile Phone       |                         |
|                                 |                                                                                                    | * Time Zone        | Select V                |
| Kaunada                         |                                                                                                    |                    |                         |
| Keywords                        | Press the Enter key to separate keywords                                                                                                    |                    |                         |
|                                 |                                                                                                    |                    |                         |
| Burnace Company Receivery Email |                                                                                                    |                    |                         |
| Company Recovery Email          |                                                                                                    |                    |                         |
| company necovery cirial         | Note: In the event of staff transition, the Company Recovery Email will be used to recover access to the<br>user account. (i.e. bids@ABCcompany.com) |                    |                         |
| * Verify Company Recovery Email |                                                                                                    |                    |                         |

Under User Information, please create a unique username that will become your NGEM login. \_at which you'd like to receive correspondence. This password, along with your unique username, will become your login information to NGEM.

The Time Zone is assigned by your location within the U-S. If you're a company based outside the United States, though, select the Coordinated Universal Time, which is the same as Greenwich (gren-itch) Mean Time.

Once you've filled out all the required fields, go back to the upper left and hit Save and Next.

After hitting Save and Next, you will be prompted to verify your email address. We highly recommend opening a new browser tab, and verifying the email address on your desktop or laptop. If you're on a laptop or desktop and choose to verify on your phone, the remaining steps must then be completed on your phone. Some of the next screens may have small text, so it will be easier to verify on your laptop or desktop.

| NG                                    | EM                                                                                                    |                                                                                                    | ⑦ Supplier Registration |
|---------------------------------------|----------------------------------------------------------------------------------------------------|----------------------------------------------------------------------------------------------------|-------------------------|
| Preliminary Info Terms                | Company Info Addresses Other Info Com                                                                 |                                                                                                    |                         |
| Company Information                   |                                                                                                    | 📰 Nevada Gov eMarketplace 🛛 📾                                                                                                    | 1                       |
|                                       |                                                                                                    | Verify Email Address                                                                                                    |                         |
| Company Information                   |                                                                                                    | Ок                                                                                                    |                         |
| * Trade Name (dba)                    | ABC Corporation                                                                                       | Thank you for registering with us as a supplier. Before you can continue you must verify your<br>email address. An email from nevada@customer.ionwave.net has been sent to you at:                                  |                         |
| Legal Name (if different)             |                                                                                                    | amdrager@gmail.com                                                                                                    |                         |
| * Organization Type<br>Formation Date | Sole Proprietorship V                                                                                 | Click the link in this email to verify your email address and complete your registration. You can<br>also use the link in this email to come back at any time in the next 14 days to complete your<br>registration. |                         |
| Tax ID Number                         | Not Applicable O FEIN ® SSN/ITIN O Other                                                              |                                                                                                    |                         |
| SAM.gov Unique Entity ID (UEI)        |                                                                                                    |                                                                                                    | ail.com                 |
| DUNS                                  |                                                                                                    |                                                                                                    | ail.com                 |
| Website                               |                                                                                                    |                                                                                                    | Ext: 🗆 International    |
| Company Description                   |                                                                                                    |                                                                                                    | International           |
|                                       |                                                                                                    |                                                                                                    | ~ ~                     |
| Keywords                              | Press the Enter key to separate keywords                                                              |                                                                                                    |                         |
|                                       |                                                                                                    |                                                                                                    |                         |
| Bypass Company Recovery Email         |                                                                                                    |                                                                                                    |                         |
| Company Recovery Email                | amdrager@yahoo.com                                                                                    |                                                                                                    |                         |
|                                       | Note: In the event of staff transition, the Company Recov<br>user account. (i.e. bids@ABCcompany.com) | ery Email will be used to recover access to the                                                                                                    |                         |

Once you click the email link to continue registration, you'll be led to a screen to create a password.

| Company Info Addresses Other<br>Company Information                            | Info Commodity Codes C                                                               | Classifications Review Complete                                                                                                    |                                                                                               |                                                    |
|--------------------------------------------------------------------------------|--------------------------------------------------------------------------------------|----------------------------------------------------------------------------------------------------|-----------------------------------------------------------------------------------------------|----------------------------------------------------|
| - Nevada Gov eMarketplace                                                      |                                                                                      |                                                                                                    | User Information                                                                              |                                                    |
| Create Password Save Password New Password Excellent Confirm New Password      | ©<br>60                                                                              | Password must:<br>✓ be at least 12 characters long<br>✓ contain all the following:<br>• Uppercase character<br>• Lowercase character<br>• Special character<br>✓ not contain commo sequences ex (1111, 1234, abc, gwerty) | Username / Login     Prefix     First Name     Last Name     Title     Email     Office Phone | 123410QQQ<br>April<br>convay<br>amdrager@gmail.com |
| Bypass Company Recovery Email amdra<br>*Company Recovery Email amdra<br>Atobe: | per@yahoo.com<br>in the event of staff transition, the Coit<br>(dbisBeRECompany.com) | ✓ not contain personal information æc (name, email, etc.)<br>✓ not be a common passvord @c (Rossvord1)<br>✓ not be a previously used passvord<br>✓ not begin or end with spaces or other whitespace characters            | Mobile Phone * Time Zone                                                                      | Pacific Time                                       |

Your password must be at least 12 characters long and fulfill the listed specifications. After you hit Save Password, it will lead you back to your Company Information screen. Just hit Save and Next here.

| Company Info Addresses         | Other Info Commodity Codes Classifications Review Complete                                                                                                    |                    |                         |
|--------------------------------|----------------------------------------------------------------------------------------------------|--------------------|-------------------------|
| ompany Information             |                                                                                                    |                    |                         |
| Save and Next                  |                                                                                                    |                    |                         |
| ompany Information             |                                                                                                    | User Information   |                         |
| * Trade Name (dba)             | ABC Corporation                                                                                                    | * Username / Login | 1234!!QQQQ              |
| Legal Name (if different)      |                                                                                                    | Prefix             |                         |
| * Organization Type            | Sole Proprietorship 🗸                                                                                                    | * First Name       | April                   |
| Formation Date                 |                                                                                                    | * Last Name        | conway                  |
| Tax ID Number                  | Not Applicable O FEIN  SSN/ITIN O Other                                                                                                    | Title              |                         |
| SAM.gov Unique Entity ID (UEI) |                                                                                                    | * Email            | amdrager@gmail.com      |
| DUNS                           |                                                                                                    | Office Phone       | () Ext: 🗆 International |
| Website                        |                                                                                                    | Mobile Phone       | () DInternational       |
| Company Description            |                                                                                                    | * Time Zone        | Pacific Time 🗸          |
| Keywords                       | Press the Enter key to separate keywords                                                                                                    |                    |                         |
| ypass Company Recovery Email   |                                                                                                    |                    |                         |
| * Company Recovery Email       | amdrager@yahoo.com<br>Note: In the event of staff transition, the Company Recovery Email will be used to recover access to the user<br>account. (i.e. bids@ABCcompany.com) |                    |                         |
| Verify Company Recovery Email  | amdrager@vahoo.com                                                                                                    |                    |                         |

In this next screen, the Address tab, you can add an additional address if you'd like. If you're okay with the one you already entered, hit Next.

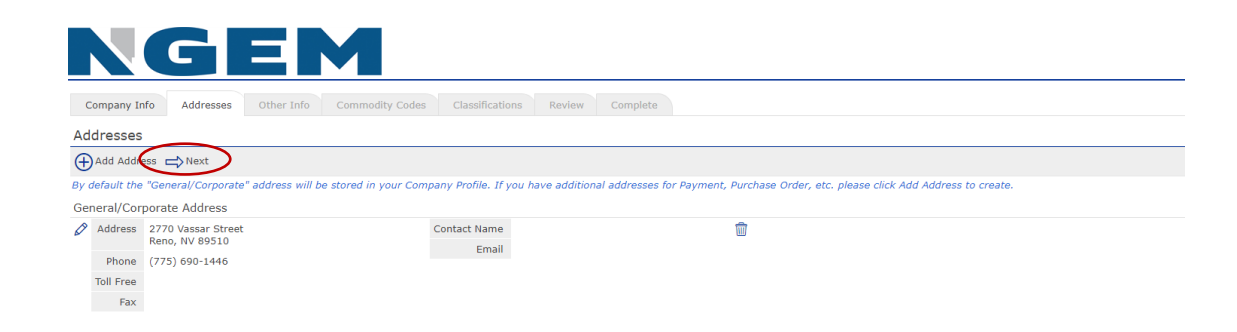

In this next screen, the Other Info tab, you'll have to select a drop down under Federal Exclusion. It's merely a Yes or No to select whether you've ever been disallowed from federal procurement or non-procurement programs. If you aren't sure, the answer is probably no.

| NGE                           |                                                                                         |
|-------------------------------|-----------------------------------------------------------------------------------------|
| Company Info Addresses Ot     | her Info Commodity Codes Classifications Review Complete                                |
| Other Information             |                                                                                         |
| Save and Next                 |                                                                                         |
| * Federal Exclusion           | Have you been excluded / debarred from Federal Procurement or Non-Procurement programs? |
| Annual Gross Sales - STANDARD | Select 🗸                                                                                |
| Number of Employees           |                                                                                         |

In the Commodity Codes tab, select the RFQs you'd like to be notified of. You can click the plus sign next to any of these categories and see the subcategories below. For a public art RFQ, you'll want to click Entertainment and Arts, and the system will automatically check the box for all of the subcategories. Select any additional commodity codes that may be relevant to your business.

| Company Info Addresses Other Info Commodity Codes Classifications Review Complete                |
|--------------------------------------------------------------------------------------------------|
| Commodity Codes                                                                                  |
| Save an Next Q. Search                                                                           |
|                                                                                                  |
| a Commodular<br>∯ ∏ Audio and Visual                                                             |
|                                                                                                  |
|                                                                                                  |
|                                                                                                  |
| C Entertainment and Arts                                                                         |
| ···· ✓ Entertainment and Arts                                                                    |
| - V Games, Party, Recreation, Toys: Equipment Supplies, and Services                             |
| 2 Fine Arts, Theater, Event: Equipment, Facilities, Live Entertainment, Supplies, and Services   |
| 🗹 Music: Equipment, Instruments, Supplies, and Services                                          |
| H- Environmental                                                                                 |
| 🛱 🗁 Farming, Forestry, Live Plant and Animal, Marine, Mineral, Mining, Oil and Gas, and Wildlife |
| - Farming, Forestry, Live Plant and Animal, Marine, Mineral, Mining, Oil and Gas, and Wildlife   |
| 🗋 Farming, Forestry, and Wildlife: Equipment, Supplies and Services                              |
| Live Plant and Domestic Animal - Equipment, Feed, Supplies, and Services                         |
| Marine: Equipment, Supplies, and Services                                                        |
| Inineral, Inedible Plant and Animal Materials: Supplies and Services                             |
| Mining, Well Drilling, Oil, and Gas: Equipment, Supplies and Services                            |
| 🖶 🖸 Food and Beverage                                                                            |
| 📴 🗇 Furniture and Furnishings                                                                    |
| 🕀 🗆 Industrial and Manufacturing                                                                 |
| 🖶 🗋 Instructional and Education                                                                  |
| 🖶 🗌 Medical and Health                                                                           |
| 🗟 🗠 Non Professional Services                                                                    |
| ii → □ Office and Business                                                                       |
| I Professional and Consulting Services                                                           |
| iii- □ Power and Forerro                                                                         |
|                                                                                                  |

If you owned a restaurant and wanted to hear about RFQs at the airport for restaurants, you'd open the Food and Beverage dropdown and select the Food and Beverage subcategory. Then hit Save and Next.

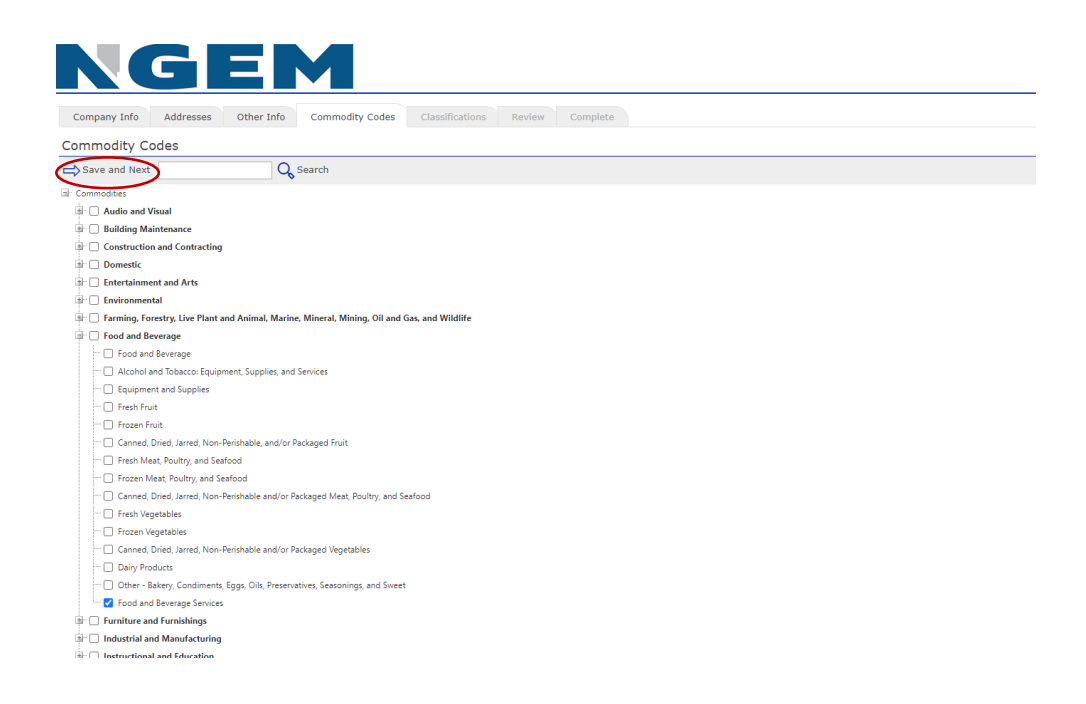

On the Classifications tab, you'll have to choose in Category 1 whether you're a Nevada business enterprise, or an out-of-state enterprise. Those are the only boxes required on this screen. For the options in Categories 2 and 3, again not required, you can read through the definitions and decide whether those apply to your business.

If you do choose options in Categories 2 and 3, later in the process you'll have to provide evidence and paperwork to support your assertation that you're a, say, Native American-Owned Business or a Veteran-Owned Business, but you don't need to provide that proof to get the initial NGEM registration completed today.

Also, for a Public Art RFQ, the airport does not designate preference for specialty businesses, so selecting those doesn't earn you any extra advantage in this selection process.

| NGEM                                                                                                    | () Supplier Registration                                                                                                    |
|----------------------------------------------------------------------------------------------------|----------------------------------------------------------------------------------------------------|
| Company Info Addresses Other Info Commodity Codes Classifications Review Complete                                                                                                    |                                                                                                    |
| Special Classifications                                                                                                    |                                                                                                    |
| ⇒ Save and Next                                                                                                    |                                                                                                    |
| Check some me tal husiness classifications that apply to your husiness. Classifications are subject to approval                                                                                                    |                                                                                                    |
| Chickens 1. Clooper Date of the control of the point of the point of the control of the control |                                                                                                    |
| Category 1 - Choose Double One                                                                                                    | A human constitution of the state of Macada                                                                                                    |
| Out-of-State Business Enterprise                                                                                                    | A business owned/controlled by individuals located autoide of wereada                                                                                                    |
|                                                                                                    |                                                                                                    |
| Category 2 - CHOOSE ONE IF APPLICABLE                                                                                                    |                                                                                                    |
| Emerging Small Business Tier 1                                                                                                    | A business that is CERTIFIED by the Nevada Governor's Office of Economic Development with the criteria established by statute; has less than 20 full-time employees; has less than \$1.7 million gross receipts for the past three years for construction or; less than \$20,000 goods and services.                                                                                                    |
| Emerging Small Business Tier 2                                                                                                    | A business that is CERTIFIED by the Nevada Governor's Office of Economic Development with the criteria established by statute; has less than 30 full-time employees; has less than \$3.5 million gross receipts for the past three years for construction or; less than \$1.3 million for goods and services.                                                                                                    |
| Category 3 - SELECT ALL THAT APPLY                                                                                                    |                                                                                                    |
| African American-Owned Business Enterprise                                                                                                    | A business at least 51% owned/controlled by one or more persons of African American ethnicity.                                                                                                    |
| Asian-Pacific American-Owned Business Enterprise                                                                                                    | A business at least 51% owned/controlled by one or more persons of Asian-Pacific American ethnicity.                                                                                                    |
| Las Vegas Convention Center District                                                                                                    | I am interested in bidding on projects related to the Las Vegas Convention Center District                                                                                                    |
| LGBTQ+ Business Enterprise                                                                                                    | A business at least 51% owned/controlled by one or more persons who are lesbian, gay, bisexual, transgender, queer or intersex or of any other nonheterosexual or<br>noncisgender orientation or gender identity or expression.                                                                                                    |
| Disadvantaged Business Enterprise                                                                                                    | A for-profit small business where socially and economically disducitated individuals own at least a \$11% interest and also control management and daily business<br>operations. African Americans, Hissianes, Raiter Americans, Raiter Mandel and Schoolment Asian Americans, and women are presumed to be socially and economically<br>disductanteed. Other individuals may be able to qualify as socially and economically disductated on a case-by-case basis. To be regarded as economically disductanteed,<br>the qualifying individual's personal envolt combined control and as created on the firm (including affitiated) cannot exceed \$23.98M. |
| Disabled Veteran-Owned Business Enterprise                                                                                                    | A business at least 51% owned/controlled by a disabled veteran.                                                                                                    |
| Hispanic American-Owned Business Enterprise                                                                                                    | A business at least 51% owned/controlled by one or more persons of Hispanic American ethnicity.                                                                                                    |
| Local Small Business (Regional Transportation Commission of So. Nevada definition)                                                                                                    | A business that holds a business license from any jurisdiction in Clark County for more than five years; lists a physical address (no PO boxes) in Clark County; and have<br>gross revenues that average less than \$22.4 million per year over a three-year period or be a federally certified DBE company with a local physical address in Clark County.                                                                                                    |
| Native American-Owned Business Enterprise                                                                                                    | A business at least 51% owned/controlled by one or more persons of Native American ethnicity.                                                                                                    |
| Physically-Challenged Business Enterprise                                                                                                    | A business at least 51% owned/controlled by one or more disabled individuals pursuant to the Federal Americans with Disabilities Act.                                                                                                    |
| Small Business Enterprise                                                                                                    | A business which is not owned/controlled by individuals designated as minority, women, or physically-challenged, and whose gross annual sales does not exceed \$2,000,000.                                                                                                    |
| Women-Owned Business Enterprise                                                                                                    | A business at least 51% owned/controlled by one or more women.                                                                                                    |
| Veteran-Owned Business Enterprise                                                                                                    | A business at least 51% owned/controlled by a veteran.                                                                                                    |
|                                                                                                    |                                                                                                    |

You're almost done!

| C | M |
|---|---|
|   |   |

| Register Now                                 |                                              |                             |                                                                                                    |  |  |
|----------------------------------------------|----------------------------------------------|-----------------------------|----------------------------------------------------------------------------------------------------|--|--|
| You're almost done. Please re                | view your information below. To make con     | rections, click 🖉 on the s  | ection, or click the appropriate tab above. To complete your registration, click "Register Now" above. |  |  |
| 🖉 Company Info                               |                                              |                             |                                                                                                    |  |  |
| Company Information                          |                                              | User Information            | 1                                                                                                    |  |  |
| Company Name                                 | ABC Corporation                              | Username / Login            | 123411QQQQ                                                                                             |  |  |
| Company Description                          |                                              | First Name                  | April                                                                                                  |  |  |
| Organization Type                            | Sole Proprietorship                          | Last Name                   | conway                                                                                                 |  |  |
| Legal Name                                   |                                              | Title                       |                                                                                                    |  |  |
| Tax ID Number                                |                                              | Email                       | amdrager@gmail.com                                                                                     |  |  |
| SAM.gov Unique Entity ID (UEI)               |                                              | Office Phone                |                                                                                                    |  |  |
| DUNS                                         |                                              | Mobile Phone                |                                                                                                    |  |  |
| Formation Date                               |                                              | Time Zone                   | Pacific Time                                                                                           |  |  |
| Website                                      |                                              |                             |                                                                                                    |  |  |
| Keywords                                     |                                              |                             |                                                                                                    |  |  |
|                                              |                                              |                             |                                                                                                    |  |  |
|                                              |                                              |                             |                                                                                                    |  |  |
| Addresses                                    |                                              |                             |                                                                                                    |  |  |
| Addresses                                    |                                              |                             |                                                                                                    |  |  |
| General/Corporate Address                    |                                              |                             |                                                                                                    |  |  |
| Address 2770 Vassar Street<br>Reno, NV 89510 | Contact Name                                 |                             |                                                                                                    |  |  |
| Main Phone (775) 690-1446 Emain              |                                              |                             |                                                                                                    |  |  |
| Toll Free                                    |                                              |                             |                                                                                                    |  |  |
| Fax                                          |                                              |                             |                                                                                                    |  |  |
| Ø Other Information                          |                                              |                             |                                                                                                    |  |  |
|                                              | islan Have you been evoluded / debarred from | n Federal Procurement or No | n-Procurement programs?                                                                                |  |  |

On the next screen, the Review tab, just confirm that everything you've input thus far is correct. If you see something amiss, hit the pencil icon to edit the information. Be sure to scroll all the way to the bottom of the screen to check everything. If you're confident that you have all the correct information, hit Register Now.

| Performation       User Information         Company Information       User Information         Company Information       Information         Company Information       User Information         Company Information       User Information         Duties       Office Phone         Networks       Time Zone         Performation       User Information         Comm                                                                                                    | Performation       User Information         Company Information       User Information         Company Information       User Information         Company Information       User Information         Company Information       User Information         Company Information       User Information         Company Information       User Information         Company Information       User Information         Company Information       User Information         Company Information       User Information         Company Information       User Information         Company Information       User Information         Company Information       User Information         State Diverse       Email         State Diverse       Office Rhome         Tormation Date       Office Rhome         Mathematic Registre Registre Regi                                                                                                    |                                                                                                    | Other Info Commodity Codes Cla              | assifications Review (                   | Complete                                                                                               |
|----------------------------------------------------------------------------------------------------|----------------------------------------------------------------------------------------------------|----------------------------------------------------------------------------------------------------|---------------------------------------------|------------------------------------------|----------------------------------------------------------------------------------------------------|
| Register No     Company Information below. To make corrections, click on the section, or click the appropriate tab above. To complete your registration, click "Register Now" above.     Company Information     Company Information     Company                                                                                                    |                                                                                                    | Review                                                                                                  |                                             |                                          |                                                                                                    |
| Volve almost done. Please review your information below. To make corrections, click <sup>1</sup> on the section, or click the appropriate tab above. To complete your registration, click "Register Now" above.       Company Information     User Information       Company Nume     AC Corporation       Company Nume     AC Corporation       Company Description     Sele Proprietorship       Company Description     First Name       Company Description     Sele Proprietorship       Company Description     First Name       Company Description     First Name       Company Description     First Name       Company Description     First Name       Company Description     First Name       Company Description     First Name       Company Description     First Name       Company Dubits     First Name       Company Dubits     First Name       Company Dubits     First Name       Company Dubits     First Name       Company Dubits     First Name       Company Dubits     First Name       Company Dubits     First Name       Company Dubits     First Name       Company Dubits     First Name       Company Dubits     First Name       Company Dubits     First Name       Company Dubits     Company       Company Dubits     Company <th>Volve almost done. Please review your information below. To make corrections, click <sup>2</sup> on the section, or click the appropriate tab above. To complete your registration, click <sup>2</sup> Register Now<sup>4</sup> above.           Company Information         User Information           Company Information         User Information           Company Information         User Information           Company Description         Sole Proprietorship           Company Description         User Information           Company Description         Sole Proprietorship           Company Dots         Enail andcaser@genail.com           Powende         Enail andcaser@genail.com           Dots         Promation Date           Formation Date         Time Zone           Vedate         Time Zone           Portal To Date         Enail andcaser@genail.com           Moder Socie         Time Zone           Concravic Date from the More Socie         Time Zone           Address 2770 Vasar Street Mores         Enail           Main Revo         Final America           Final Revo         Enail           Final Revo         Enail           Formation Date from the Revorted Final Revo         Enail           Formation Date from the Revorted Final Revorted Final Revorted Final Revorted Final Revorted Final Revorted Final Revorted Final Revorted Final Revorted Final</th> <th>Register Now</th> <th></th> <th></th> <th></th> | Volve almost done. Please review your information below. To make corrections, click <sup>2</sup> on the section, or click the appropriate tab above. To complete your registration, click <sup>2</sup> Register Now <sup>4</sup> above.           Company Information         User Information           Company Information         User Information           Company Information         User Information           Company Description         Sole Proprietorship           Company Description         User Information           Company Description         Sole Proprietorship           Company Dots         Enail andcaser@genail.com           Powende         Enail andcaser@genail.com           Dots         Promation Date           Formation Date         Time Zone           Vedate         Time Zone           Portal To Date         Enail andcaser@genail.com           Moder Socie         Time Zone           Concravic Date from the More Socie         Time Zone           Address 2770 Vasar Street Mores         Enail           Main Revo         Final America           Final Revo         Enail           Final Revo         Enail           Formation Date from the Revorted Final Revo         Enail           Formation Date from the Revorted Final Revorted Final Revorted Final Revorted Final Revorted Final Revorted Final Revorted Final Revorted Final Revorted Final                                                                                                    | Register Now                                                                                            |                                             |                                          |                                                                                                    |
| Campany Information Company Name AIC Corporation Organization Organization Organization Development Company Development Company Development Organization Development Development Developme                                                                                                    | Company Information Company Name ACC Corporation Company Name ACC Corporation Company Name ACC Corporation Company Name ACC Corporation Company Name ACC Corporation Company Name ACC Corporation Company Name Company Name Compan                                                                                                    | rou're almost done. Please re<br>Company Info                                                           | view your information below. To make co     | rrections, click $\mathscr{O}$ on the se | ection, or click the appropriate tab above. To complete your registration, click "Register Now" above. |
| Company Name<br>Company Decisition<br>Organization<br>Organization<br>Set Proprietoralip<br>Lada Name<br>Tax D Number<br>Soft gov Unique Entity 1D (UE)<br>Formation Date<br>Website<br>Revenue<br>Website<br>Revenue<br>Revenue<br>Company Lada Name<br>Email<br>Set Set Set Set Set Set Set Set Set Set                                                                                                    | Company Name     BC Corporation     Username / Login     1234/100QQ       Company Company Name     First     Avril       Company Name     First     Avril       Company Name     First     Avril       Laga Name     First     Avril       Tax D Number     First     First       Formation Data     Mobile Home     First       Formation Data     First     First       Company Name     First     First                                                                                                    | Company Information                                                                                     |                                             | User Information                         | 1                                                                                                    |
| Compary Description     First Name     Acil       Organization Tops     Exponentiation     First Name     Acil       Logal Name     Exponentiation     Convay     Convay       Tax D Number     Tax D Number     Titte     Acil       SAMoor Unique Erity Duttes     First Name     Acil     Convay       Formation Date     Titme Zone     Pacific Time       Vebalar     Vebalar     Time Zone       Address Zone     Zon Sone     Sone       Sametar/Converter     Einal     Contact Name       Sametar/Converter     Einal     Einal                                                                                                    | Company Description     First Name     Aufl       Organization Type     Sele Poprietorship     Lask Name       Tax ID Number     Email     andrager@gmail.com       Tax ID Number     Office Phone       Tax ID Number     Office Phone       Formation Date     Office Phone       Vebails     Time Zone       Points     Contact Name       # 2000 Contact Name     Email       # 2000 Contact Name     Email       # 2000 Contact Name     Email       # 2000 Contact Name     Email       # 2000 Contact Name     Email       # 2000 Contact Name     Email       # 2000 Contact Name     Email                                                                                                    | Company Name                                                                                            | ABC Corporation                             | Username / Login                         | 1234IIQQQQ                                                                                             |
| Organization Tipe     Sele Proprietorship     Lat Name     convar       Lat Name     Time     Time     andrager@gmail.com       SAM_ov     Unique Entity     UNIS     Office Phone     6068 Phone       SAM_ov     Time Zone     Padite Time                                                                                                    | Organization Tope     Sele Progrietion Table     Table       Tax: ID humber     Time       SAM.gov Unique Entity ID (UEI)     Office Phone       Office Phone     Office Phone       Pormation Date     Modele Phone       Pormation Date     Time Zone       Pormation Date     Time Zone                                                                                                    | Company Description                                                                                     |                                             | First Name                               | April                                                                                                  |
| Logal Name     Tele       Tax D Number     Enall       SML op Unique Entity ID (UE)     Office Phone       DUNS     Mobile Phone       Pomotion Date     Time Zone       Website     Time Zone       Kerwords     Office Phone       Concertaintiation Date     Time Zone                                                                                                    | Legal Name<br>Tax: Divenber<br>SAM-gov Unique Entity ID (UE)<br>DUNS<br>Formation Date<br>Webaite<br>Webaite<br>Model Phone<br>Formation Date<br>Control Composition Date<br>Control Composition D | Organization Type                                                                                       | Sole Proprietorship                         | Last Name                                | conway                                                                                                 |
| Tax ID Number     Email<br>andrage@gmail.com       SAM gov Unique Entry ID (UE1)<br>DUNS     Office Phone<br>Webalte       Permation Date<br>Webalte     Time Zone       Permation Date<br>Webalte     Time Zone       Padfresses     Contact Name<br>Email       Safersy Loop System<br>Main Phone<br>Roof System<br>Tay In System     Contact Name<br>Email                                                                                                    | Tax ID Number   SAM gov Unique Stetty ID (UEI)   Other Formation Date   Other Formation Date   Vehatle   Weatler   Contract Name   General/Compose   Stain Phone   Bank gov Unique Strety ID (SEI)   Contract Name   Enail   Tail Phone   Enail   Stain Phone   Contract Name   Enail   Formation                                                                                                    | Legal Name                                                                                              |                                             | Title                                    |                                                                                                    |
| AML dor V loilque Entit ID (UE) OUIS OUIS OUIS OUIS OUIS OUIS OUIS OUIS                                                                                                    | SAM.gov Unique Entity 10 (UE) Office Phone Mobile Phone Mobile Phone Mobile Phone Mobile Phone Pacific Time Zone Pacific Time Zone Pacific                                                                                                    | Tax ID Number                                                                                           |                                             | Email                                    | amdrager@gmail.com                                                                                     |
| LOUNS     Mobile Pione       Vebale     Time Zone       Vebale     Time Zone       Keywords     Zone       Addressez     Zone       Zone     Zone       Addressez     Zone       Zone     Zone       Addressez     Zone       Keywords     Zone       Addressez     Zone       Fixe     Enderson                                                                                                    | DUNS     Mobile Phone       Formation Date     Time Zone       Webalie     Time Zone       Addressez     Addressez       Addressez     Email       Senera/Corporate Address     Contact Name       Hain Phone     Email       For with Phone     Email       For with Phone     Email       For with Phone     Email                                                                                                    | SAM.gov Unique Entity ID (UEI)                                                                          |                                             | Office Phone                             |                                                                                                    |
| Formation Date     Time Zone       Website     Time Zone       Kerwords     Status       Addresses     Status       General/Corporate Address     Enail       Addresses     Enail       Toll Free     Free                                                                                                    | Formation Data     Time Zone       Website     Website       Kerwords     Enclaid Construction       Ordariesses     Enclaid Construction       Second Address     Enclaid Construction       Tail Free     Enclaid Construction       For domention Data     Enclaid Construction                                                                                                    | DUNS                                                                                                    |                                             | Mobile Phone                             |                                                                                                    |
| Weblie     Keywords       Addresses     Contact Name       General/Corporate Address     Email       Addresses     Email       Toll Free     Fixe                                                                                                    | Website     Keywords       Addresses     Concart Name       General/Corporate Address     Email       Address 2770 Usace Strest<br>Address 2770 Usace Strest<br>Address 2770 U                                                                 | Formation Date                                                                                          |                                             | Time Zone                                | Pacific Time                                                                                           |
| Addresser         Critical Name<br>Enall           General/Corporate Address<br>Address 2770 Vasar Stored<br>Enall         Contact Name<br>Email           Main Phone (775) Sol-1446         Email           Toil Free         Email                                                                                                    | Rerwords         Contact Name           Seneral/Corporate Address         Contact Name           Rains, NY 95310         Contact Name           Tail Free         Email           Fac         Voter Information                                                                                                    | Website                                                                                                 |                                             |                                          |                                                                                                    |
| Addresses Addresses Addresses Addresses Addresses T7D Vasar Street Rem, NV 85310 Email Email Face Face Face Face Face Face Face Face                                                                                                    | P Addresses General/corporate Address Address P 270 Vasser Street Remo, NV 95510 Email Tail Fre Fax O ther Information                                                                                                    | Keywords                                                                                                |                                             |                                          |                                                                                                    |
| Addresses       General/Corporate Address       Address       Table Neino       Nain Neino       Toll Free       Fax                                                                                                    | Addresses General/Corporate Address Reno, NV 95510 Email Email Tail Fre Fax Cotter Information                                                                                                    |                                                                                                    |                                             |                                          |                                                                                                    |
| General/Corporate Address Address 2770 Vasar Street Reno, NV 9510 Email Toil Free Fax                                                                                                    | General/Corporate Address Address 2770 Vasar Street Rene, Nr 98510 Email Toil Free Fax Other Information                                                                                                    | Addresses                                                                                               |                                             |                                          |                                                                                                    |
| Addres 2770 Yasar Street<br>Reno, NV 98510 Email<br>Hain Hone (775) 690-1446<br>Toll Free                                                                                                    | Address 2770 Usses Street<br>Rean, 0X 95510 Email<br>Toll Free<br>Fac<br>Cother Information                                                                                                    | General/Corporate Address                                                                               |                                             |                                          |                                                                                                    |
| Main Phone (775) 690-1446 Email<br>Toll Tree<br>Fax                                                                                                    | Main Phone (775) 690-1446 Email<br>Tail Free<br>Fax                                                                                                    | Address 2770 Vassar Street<br>Reno, NV 89510                                                            | Contact Name                                |                                          |                                                                                                    |
| Toll Free<br>Fax                                                                                                    | Tol Free<br>Fax<br>P Other Information                                                                                                    | Main Phone (775) 690-1446                                                                               | Email                                       |                                          |                                                                                                    |
| Fax                                                                                                    | Fax  Cother Information                                                                                                    | Toll Free                                                                                               |                                             |                                          |                                                                                                    |
|                                                                                                    | Cother Information                                                                                                    | Fax                                                                                                    |                                             |                                          |                                                                                                    |
|                                                                                                    |                                                                                                    | Other Information                                                                                       |                                             |                                          |                                                                                                    |
| Enderal Exclusion     Have you been excluded / debarred from Enderal Procurement or Non-Procurement programs?                                                                                                    | Ederal Exclusion Have you been excluded / debarred from Eederal Procurement or Non-Procurement programs?                                                                                                    | * Federal Excl                                                                                          | ision Have you been excluded / debarred fro | om Federal Procurement or Nor            | n-Procurement programs?                                                                                |
|                                                                                                    |                                                                                                    | Address 2770 Vassar Street<br>Reno, NV 89510<br>(775) 690-1446<br>Toll Free<br>Fax<br>Other Information | Contact Name<br>Email                       |                                          |                                                                                                    |
| Annual Gross Sales - STANDARDSelectV                                                                                                    |                                                                                                    | Annual Gross Sales - STAN                                                                               | ARD Select V                                |                                          |                                                                                                    |

From there you'll receive the "congratulations" message. Now you wait until your registration has been reviewed by an NGEM Administrator. Registrations are typically reviewed once daily Monday through Friday, but could take longer.

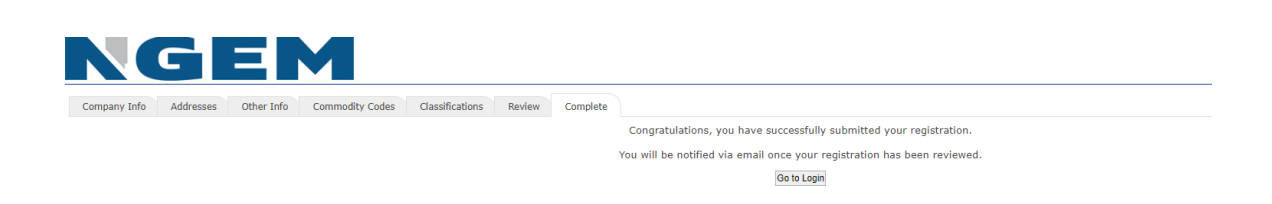

You should receive an email once your registration is approved. Then, login at any time to view open solicitations and download the documents related to RFQs you are interested in. These bid documents will contain all of the instructions for submitting your application.

If you have any questions, please reach out to Katelyn Malone, the senior buyer at Reno-Tahoe Airport Authority, (775) 328-6673 kmalone@renoairport.com.